# モバイル Wi-Fi ルーター

(ワイドスターⅡ専用)

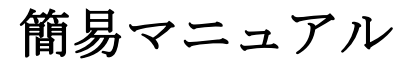

(Ver. 1. 21)

2020年10月28日

株式会社NTTドコモ

©2013 NTT DOCOMO, Inc. All Rights reserved.

目次

| 1 | はじめ       | に                                | - 1 -  |
|---|-----------|----------------------------------|--------|
|   | 1.1 <デ    | ータ通信のご利用にあたって>(必ずお読みください)        |        |
|   | 1.2 ご利    | 用イメージ                            | - 2 -  |
| 2 | インタ       | ーネット接続                           | 3 -    |
|   | 2.1 衛星    | 端末に接続してインターネットを利用する              | - 3 -  |
|   | 2.1.1     | 接続手順                             | - 3 -  |
|   | 2.1.2     | 切断手順                             | - 4 -  |
|   | 2.2 FAX 7 | アダプタをご利用される方へ                    | - 4 -  |
|   | 2.2.1     | 設定変更手順(初回のみ)                     | 5 -    |
|   | 2.2.2     | 通信接続手順                           | 10 -   |
| 3 | 船舶で       | のご利用について                         | 14 -   |
|   | 3.1 コン    | パス安全距離について                       |        |
| 4 | 制限事       | 項                                | 15 -   |
|   | 4.1 イン    | ターネットサービスプロバイダのご利用について           | 15 -   |
|   | 4.2 FOMA  | 回線及び Xi 回線のご利用について               | 15 -   |
|   | 4.3 ネッ    | トワーク (WAN) 側の無線 LAN 回線のご利用について   |        |
|   | 4.4 ブロ    | ードバンド回線のご利用について                  |        |
|   | 4.5 卓上    | クレードルの切り替えスイッチについて               |        |
|   | 4.6 卓上    | クレードルから本体が外れた場合や LAN ケーブル外れについて. |        |
|   | 4.7 DDNS  | 機能のご利用について                       |        |
|   | 4.8 ファ    | ームウェアの更新について                     |        |
|   | 4.9 保証    | の範囲について                          |        |
| 5 | 取り扱       | い上のご注意                           |        |
|   | 5.1 バッ    | クグランド通信の課金について                   |        |
|   | 5.2 起動    | 後の初回インターネットアクセスについて              |        |
|   | 5.3 LAN ( | 則の IP アドレスの設定について                |        |
|   | 5.4 設定    | 値の復元について                         |        |
|   | 5.5 FAX   | アダプタ経由でのご利用について                  | - 18 - |
|   | 5.6 他の    | 機器への電磁干渉について(船舶利用者向け)            | - 18 - |
|   | 5.7 振動    | 対策について                           | - 18 - |
| 6 | お問い       | 合わせ先                             | 18 -   |

## 1 はじめに

#### 1.1 <データ通信のご利用にあたって>(必ずお読みください)

ワイドスターIIサービスのパケット通信の料金体系は、従量課金制です。 ファイルのダウンロード、画像表示、動画閲覧などのご利用は、大容量のデー タ通信が行われますので、ご利用にあたっては十分注意してご利用ください。ま た、パソコンやスマートフォン(タブレット含む)にインストールされているソ フトウェアは、ご自身が操作をしていなくても、バックグラウンドで通信が行わ れる恐れがあり、意図しないデータ通信が発生し、通信料が高額になることがあ ります。

データ通信をご利用されない場合は、モバイル Wi-Fi ルーター(ワイドスター Ⅱ専用)の電源を OFF にすることを強くおすすめします。また、ご利用後は確実 にデータ通信が切断されていることを衛星ハンドセット等で確認してください。 モバイル Wi-Fi ルーター (ワイドスターⅡ専用)を衛星可搬端末 01 または衛星 船舶・車載端末 01 (以下、衛星端末という)に接続することで、パソコンやスマ ートフォン等の Wi-Fi 対応機器から衛星経由によるデータ通信が可能です。衛星 端末とモバイル Wi-Fi ルーター (ワイドスターⅡ専用)は、バッテリ駆動でご利 用が可能であることから、緊急時でも即時にご利用いただけます<sup>\*1</sup>。

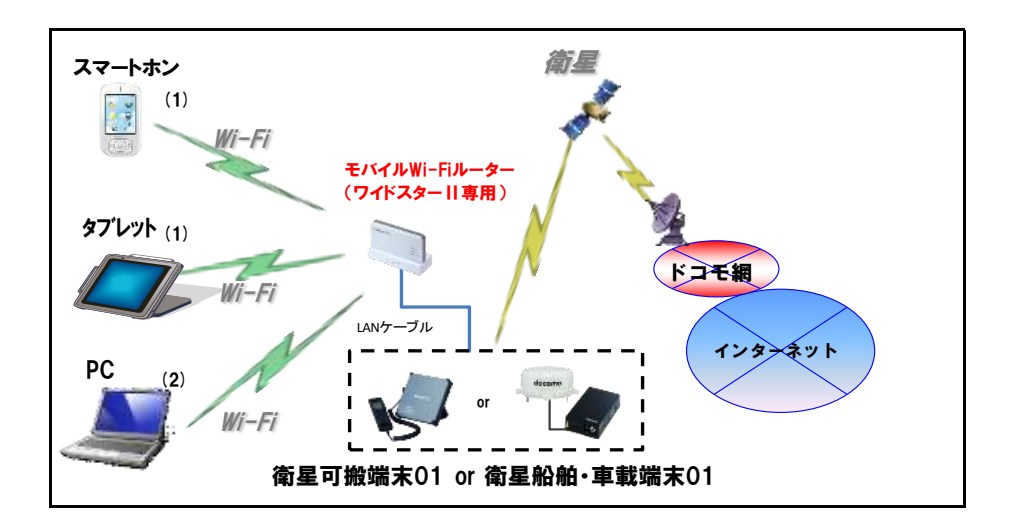

図 1.2-1 ご利用構成例

- スマートフォンやタブレットに搭載されている回線(FOMA や Xi 等)で通信がで きなくなった場合に、スマートフォンやタブレットからモバイル Wi-Fi ルーター (ワイドスターII専用)へWi-Fi 接続し、衛星経由でデータ通信をする。
- パソコンからモバイル Wi-Fi ルーター(ワイドスターⅡ専用)に Wi-Fi 接続し、衛 星経由でデータ通信をする。

©2013-2020 NTT DOCOMO, Inc. All Rights reserved.

<sup>&</sup>lt;sup>※1</sup> バッテリ駆動でのご利用は、事前に衛星可搬端末、及び、モバイル Wi-Fi ルーター(ワイ ドスターⅡ専用)の充電が必要です。

# 2 インターネット接続

#### 2.1 衛星端末に接続してインターネットを利用する

下図 2.1-1 のように接続することでご利用頂けます。

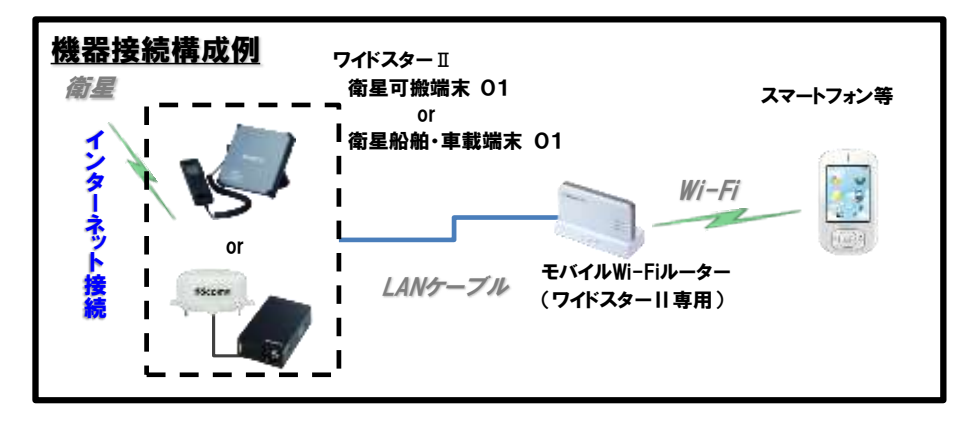

図 2.1-1 衛星端末との接続構成例

- 2.1.1 接続手順
- (1) モバイル Wi-Fi ルーター (ワイドスター II 専用)の本体を卓上クレードルに設置し、 卓上クレードルの切替スイッチが「INTERNET」ポートである事を確認します。
- (2) 衛星端末とモバイル Wi-Fi ルーター(ワイドスターⅡ専用)の卓上クレードルを LAN ケーブルで接続し、衛星端末、モバイル Wi-Fi ルーター(ワイドスターⅡ専 用)の順序で電源を入れます。
- (3) スマートフォン等のWi-Fi設定で、モバイルWi-Fiルーター(ワイドスターII専用) にWi-Fi接続します。

スマートフォン等の Wi-Fi 設定の主な手順(例)を以下に記します\*\*1。

- ① メニュー(または、アプリー覧)から「本体設定」を起動します。
- ② 設定メニューから「Wi-Fi 設定」を選択しWi-FiをON(オン、有効)にします。
- ③ モバイル Wi-Fi ルーター(ワイドスターII 専用)の SSID<sup>\*2</sup>を選択します。
- ④ 接続するモバイル Wi-Fi ルーター(ワイドスターⅡ専用)の暗号化キー<sup>\*2</sup>を 入力し接続します。
- (4) ブラウザ (標準ブラウザ等)を起動し、WEB ページへアクセスします。\*3

<sup>\*1</sup> 詳細な手順は、接続するスマートフォン等の製品附属の取扱説明書等を参照ください。

<sup>※2</sup> SSID と暗号化キー(KEY)の初期値はモバイル Wi-Fi ルーター(ワイドスターⅡ専用)のリアカバーを開けると確認できます。

<sup>※3</sup> 初回のインターネットアクセスが失敗することがあります。(ページが表示されない場合は、 数分待ってから再度アクセスするか、Wi-Fiやブラウザを再起動してください。)

#### 2.1.2 切断手順

- (1) データ通信を終了する場合は、モバイル Wi-Fi ルーター(ワイドスターⅡ専用)の 電源を OFF にしてください。
- (2) データ通信が切断されていることを衛星ハンドセット等で確認してください。 なお、衛星ハンドセットのディスプレイに表示されるメッセージは、「衛星可搬端 末 01 取扱説明書」または「衛星船舶・車載端末 01 取扱説明書」の「データ通信 /FAX 通信時のディスプレイの見かた」をご参照ください。

#### 2.2 FAX アダプタをご利用される方へ

FAX アダプタと接続してご利用する場合は、下図 2.2-1 のように接続してご利用可能です。 ご利用される場合は、モバイル Wi-Fi ルーター(ワイドスターⅡ専用)の設定変更が必要 となります。ただし、ドコモが推奨する接続構成は、図 2.1-1 の衛星端末とモバイル Wi-Fi ルーター(ワイドスターⅡ専用)を接続する構成となります。本節では、モバイル Wi-Fi ルーター(ワイドスターⅡ専用)の設定変更の手順及びデータ通信ご利用時の通信接続手 順について説明します。取り扱い上のご注意の「5.5 FAX アダプタ経由でのご利用について」 も合わせて参照ください。

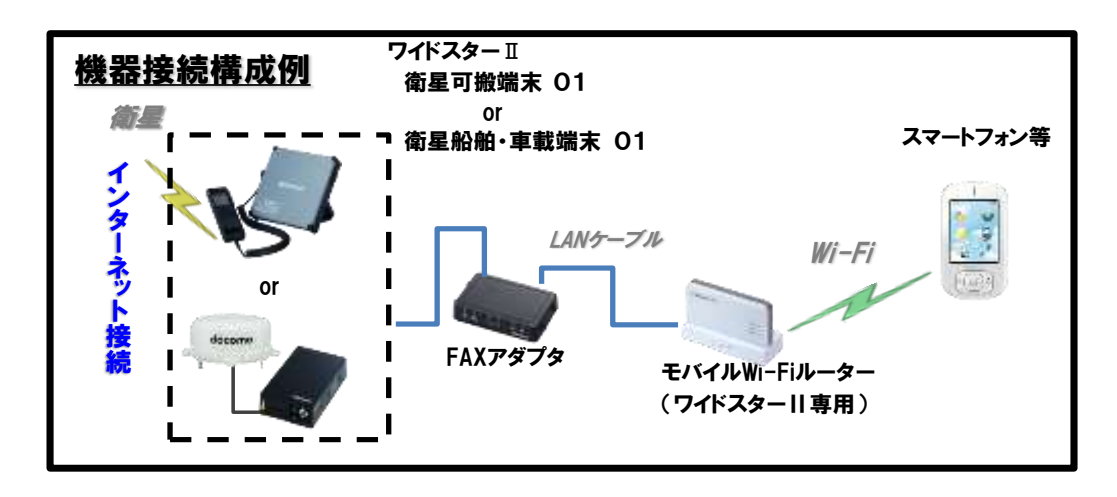

図 2.2-1 FAX アダプタをご利用する場合の接続構成例

- **2.2.1** 設定変更手順(初回のみ)
- (1) モバイル Wi-Fi ルーター (ワイドスター II 専用)の本体を卓上クレードルに設置し、 卓上クレードルの切替スイッチが「INTERNET」ポートである事を確認します。
- (2) モバイル Wi-Fi ルーター (ワイドスター II 専用)の電源を入れます。
- (3) スマートフォン等のWi-Fi設定で、モバイルWi-Fiルーター(ワイドスターII専用) にWi-Fi接続します。 スマートフォン等のWi-Fi設定の主な手順(例)を以下に記します\*1。
  ① メニュー(または、アプリー覧)から「本体設定」を起動します。
  ② 設定メニューから「Wi-Fi設定」を選択しWi-FiをON(オン、有効)にします。
  ③ モバイルWi-Fiルーター(ワイドスターII専用)のSSID\*2を選択します。 接続するモバイルWi-Fiルーター(ワイドスターII専用)の暗号化キー\*2を入力し接続します。
- (4) スマートフォン等から、モバイル Wi-Fi ルーター(ワイドスターⅡ専用)に Wi-Fi 接続し、モバイル Wi-Fi ルーターにログインします。
  - ブラウザを開き、ブラウザの設定メニューから PC サイトを表示するモードに 切り替えます。(機種等によりメニュー名称が異なります。)

【重要】 スマートフォンなどのモバイル端末では、PC向けサイトが表示できるモードへ切り替えないと、(5)以降で説明する設定画面が表示されませんのでご注意下さい。

② ブラウザのアドレス欄に「192.168.13.1」と入力し設定画面にアクセスします。
 ③ トップ画面の右上の「ログイン」ボタンを押下します。

| dőcomo                                                                                                    |
|----------------------------------------------------------------------------------------------------|
| - <u></u>                                                                                                    |
| <ul> <li>本体情報</li> <li>相目名 APD846559CE349</li> <li>バッテリー 200</li> <li>外部相回 200-101-1055年</li> <li>外部相回 200-101-1055年</li> </ul> |
| 現在の状態を表示<br>■Internet: 本語語                                                                                                    |
| 新统LAN 新生<br>再接续 带领LANS将索                                                                                                    |
| ■無給情報     IEEE 802.11 n/g/b(1ch)     SSID 0440550CE949     IEEETSY     WPA/WP #2 mixed mode - PSE     電音に AES     接続端末説 1 合     |
| ■コンデンウ<br>スNJ-52                                                                                                    |
| 22.42.2                                                                                                    |

\*1 詳細な手順は、接続するスマートフォン等の製品附属の取扱説明書等を参照ください。

※2 SSID と暗号化キー(KEY)の初期値はモバイル Wi-Fi ルーター(ワイドスターⅡ専用)のリアカバーを開けると確認できます。

④ 名前とパスワードの入力画面に、名前:「root」(小文字)、パスワード:「空欄」 を入力し、「ログイン」ボタンを押下します。

|                                  | 192.168.13<br>でログイン | 3.1に「BF<br>′ | -01D-WSJ |
|----------------------------------|---------------------|--------------|----------|
| 名前<br><mark>_root</mark><br>パスワ- | -   <sup>×</sup>    |              |          |
| L                                |                     | キャンセ         | ル ログイン   |

- (5) 設定画面から、接続モード(「ルーターモード」または「ブリッジモード」)を選択 します。「ブリッジモード」での動作は、FAX アダプタを利用している場合に限り ます。
  - ① 「Internet/LAN」タブを開きます。

TOP Internet/LAN 無線設定

② 「Internet(有線ポート)」タブを開きます。

| тор        | Interne | et/LAN   | 無線設定     | セキ     | ュリティー    |
|------------|---------|----------|----------|--------|----------|
| Internet(# | [線LAN)  | Internet | t(有線ボート) | PPPoE( | 有線ボート) [ |
| LAN DHOP   | リース     | アトレス変活   | 胞 経路情報   |        |          |

「接続モード」を選択します。
 ルーターモードまたはブリッジモードが選択できます。

※通常は初期設定値の「ルーターモード」でご使用して下さい。弊社FAXアダプタ等の ルーター機能を持った機器を接続する場合には「ブリッジモード」もご利用できます。た だし、「ブリッジモード」でご利用の場合、本製品のルーター機能などの機能が制限されま す。 【ルーターモード】

出荷時の初期設定値は「ルーターモード」です。通常は「ルーターモード」 でご利用ください。

【設定方法】

- A) 「接続モード」を「ルーターモード」に変更します。
- B) 「IP アドレス取得方法」を「DHCP サーバーから IP アドレスを自動取 得」に変更します。
- C) 「設定」ボタンを押下し、設定内容をモバイル Wi-Fi ルーターに登録します。

| TOP Inte                      | rnet/LA                      | 無緒                         | 設定                        | セキュリき          | ቻ ብ ''     | ゲーム&アプリ |
|-------------------------------|------------------------------|----------------------------|---------------------------|----------------|------------|---------|
| Internet(無線LAN<br>LAN DHCPリース | ) <mark>Inter</mark><br>アドレス | et(有線ボ<br>変換 経路            | <mark>ート)</mark> P<br>各情報 | PPoE(有線:       | ポート)       | DDNS    |
|                               |                              |                            |                           |                |            |         |
| 有線 ボート                        | 有線ボート                        | )<br>接 <mark>線</mark> されてい | ません                       |                |            |         |
| 接続 モード                        | ルーター・                        | i-F                        |                           |                | - A)       |         |
|                               | <ul><li>インタ・</li></ul>       | ネットロスター                    | -トを行う                     |                |            |         |
|                               | DHCP                         | ナーバーからIP                   | アドレスを目                    | 目動取得           | <b>B</b> ) |         |
| IPアドレス取得方法                    |                              | クライアント撮                    | 縮を使用す                     | 3              |            |         |
|                               | 〇 手動設                        | ŧ                          |                           |                |            |         |
|                               | P78                          | 7                          |                           |                |            |         |
|                               | サブネ                          | ットマスク 255                  | 1.255.255.0               | ~              |            |         |
| ※PPPoE接統先の設                   | 定はIntern                     | et/LAN設分                   | È - <u>PPPc</u>           | <u>E設定</u> で行っ | てくたさい      | ,1      |
|                               |                              |                            |                           |                |            |         |
| [拡張設定]                        |                              |                            |                           |                |            |         |
| デフォルトゲート                      | ウエイ                          |                            |                           |                |            |         |
| DNS(ネーム)サーバ・                  | - アドレス                       | プライマリー:                    |                           |                |            |         |
|                               |                              | セカンダリー:                    |                           |                |            |         |
| Internet@MAC7                 | ドレス                          | ● デフォル                     | F@MAG7                    | ドレスを使用         |            |         |
|                               |                              | ○ 手動設力                     | Ξ                         |                |            |         |
| Internet())MT                 | Internet側MTU値 1500 パイト       |                            |                           |                |            |         |
| 設定<br>C)                      |                              |                            |                           |                |            |         |

#### 【注意事項】

- ※ 上記以外の項目は変更しないでください。
- ※ 衛星端末とモバイル Wi-Fi ルーター (ワイドスターⅡ専用)を接続する構成に戻す場 合、必ず初期設定と同じ設定値に変更してください。

【初期設定値】

- 接続モード:ルーターモード
- IP アドレス取得方法:インターネット@スタートを行う

【ブリッジモード】

本製品以外のルーター(FAX アダプタ等)を接続して利用する場合はブリッジ モードの選択も可能です。ただし、本製品をブリッジモードにした場合は機能が 制限されます。(以下の注意事項をご参照ください)

【設定方法】

- A) 「接続モード」を「ブリッジモード(LAN 側 IP アドレスを DHCP で取
   得)」に変更します。
- B) 「設定」ボタンを押下し、設定内容をモバイル Wi-Fi ルーターに登録します。

| тор             | Internet/LA         | 1 無線設定                                     | セキュリティ                                                                                                    | ィー ゲーム&アプリ |
|-----------------|---------------------|--------------------------------------------|----------------------------------------------------------------------------------------------------|------------|
| Internet(無線     | LAN) Internet(      | <mark>有線ポート)</mark> PPF<br>「扱」 終 愍 情報」     | PoE(有線ボート)]                                                                                                    | DDNG       |
| _DAN DIDE:      | 7 1 7 1 1 1 1 1 1 1 |                                            |                                                                                                    |            |
| 有線ボー            | ト <u>左領书、</u> 」     |                                            |                                                                                                    |            |
| 接続モー            | -ド <u>ブリッジモ</u>     |                                            | <u>スをDHOPで取得)<br/>スタブレネル</u>                                                                                                    | A)         |
|                 |                     | ーイットビスタートを行<br>サーバーからIPアドレ                 | して<br>ファン (1995) (1995) |            |
| די ואקסז די 102 |                     | シーノー ハーム・リーレ                               | 用する                                                                                                    |            |
| IF 가 두 다 스 세지 1 | (₹万/云) ● 手動影        | 定<br>                                      |                                                                                                    |            |
|                 | IP / F1<br>サブネ      | ノス<br>ットマスク 255.255.2                      | 55.0 🗸                                                                                                    |            |
| ※PPPoE接続:       | 先の設定はInterne        | t/LAN設定-PPP                                | ■<br>■<br>■<br>■<br>■<br>■<br>■<br>■<br>■<br>■<br>■<br>■<br>■<br>■<br>■                                                                                                    | いち         |
|                 |                     |                                            |                                                                                                    |            |
| [拡張設定]          |                     |                                            |                                                                                                    |            |
| デフォルト           | ・ゲートウェイ             |                                            |                                                                                                    |            |
| DNS(ネーム)        | サーバーアドレス            | プライマリー:<br>セカンダリー:                         |                                                                                                    |            |
| Internet側       | ∬MACアドレス            | <ul> <li>デフォルトのMA</li> <li>手動設定</li> </ul> | Cアドレスを使用                                                                                                    |            |
| Interne         | et側MTU値             | 1500 N-Th                                  |                                                                                                    |            |
| 設定 B)           |                     |                                            |                                                                                                    |            |

#### 【注意事項】

- ※ 上記以外の項目は変更しないでください。
- ※ 衛星端末とモバイル Wi-Fi ルーター (ワイドスターⅡ専用)を接続する構成に戻す場 合、必ず初期設定と同じ設定値に変更してください。
- ※ ブリッジモードでの動作中は、次の機能が無効になりますのでご注意ください。
  - 本商品 TOP 画面の「かんたん設定」の下記の機能
    - ① 「インターネット接続を行う(優先 LAN)」を使った設定
    - ② 「インターネット接続を行う(優先 LAN)」を使った接続テスト

 PPPoE 機能、ダイナミック DNS 機能、DHCP サーバ/DHCP リース機能、DNS リレー機能、アドレス変換機能、ファイアウォール機能、IP フィルター機能、ポ ート変更機能、DMZ 機能、UPnP 機能

【初期設定値】

- 接続モード:ルーターモード
- IP アドレス取得方法:インターネット@スタートを行う

(6) 設定が反映されるまでしばらく時間がかかります。(再スタートされます)

| 管理設定 | ステータス |
|------|-------|
|      | ログアウト |

(7) 「ログアウト」します。

#### 2.2.2 通信接続手順

図 2.1-1 のように接続する手順(例)を以下に記します。(以降の手順は、前項の 2.2-1 設定変更手順(初回のみ)実施後を前提としています。)

- (1) モバイル Wi-Fi ルーター (ワイドスター II 専用)の本体を卓上クレードルに設置し、 卓上クレードルの切替スイッチが「INTERNET」ポートである事を確認します。
- (2) 衛星端末と FAX アダプタ間、及び FAX アダプタとモバイル Wi-Fi ルーター(ワイドスターⅡ専用)の卓上クレードル間を LAN ケーブルで接続し、衛星端末、FAXアダプタ、モバイル Wi-Fi ルーター(ワイドスターⅡ専用)の順序で電源を入れます。
- (3) スマートフォン等のWi-Fi設定で、モバイルWi-Fiルーター(ワイドスターⅡ専用)
   にWi-Fi接続します。(主な手順(例)は、2.2.1の(3)参照)
- (4) スマートフォン等のブラウザを開き、アドレスバーに『http://192.168.101.1/』
   を入力し、「Enter」キーを押下してください。FAX アダプタへの「ログイン画面」
   が表示されます。
- (5) ログイン画面で名前(機種により「ユーザー名」と表記) 『admin』とパスワード 『12345678』を入力し、『ログイン』を押下します。

|      | 192.168.101.1に<br>user-id is admin」 | 「The I<br>でロク | ogin<br>ブイン |
|------|-------------------------------------|---------------|-------------|
| 名前   |                                     |               |             |
| パスワ・ | -ド                                  |               |             |
|      |                                     |               |             |
|      | キャン                                 | セル            | ログイン        |

【接続方法】

(6) 「FAXADP 状態表示」画面を表示し、『接続』ボタンを押下します。

| döcomo        | FAXADP状態表示  | 再表示                |
|---------------|-------------|--------------------|
|               |             | 自動'口一下時間設定:0 •秒 酸定 |
| PRIALPERISECT | ■ FAXADP情報  |                    |
| ネットワーク設定      | 移動機通信状態     | 待受け中               |
| >F7Fレス指定      | PPP接続状態     | 切断                 |
| >ボー+転送館電      | 移動機装置状態     | 正常                 |
| >フィルタリング設定    | 圈内圈外状態      | 圈内                 |
| >DHCPサーバ協定    | ダイヤルロック状態:  | オフ                 |
| >PPPNIARE     | ■パケットサービス種類 | 991                |
| >自動発信設定       | 現在儘         | ベストエフォート           |
| システム設定        |             | 福時                 |
| リモスワード設定      |             |                    |

- (7) 「衛星回線へ接続します。よろしいですか?」のコメントが表示されるので、『OK』 ボタンを押下します。
- (8)「・・・・衛星回線への接続を開始しています。」のコメントが表示されます。
- (9) 画面の表示が設定メイン画面に戻るので、移動機通信状態が『データ通信中』と表示されることを確認します。

| döcomo     | FAXADP状態表示  |               | 再表示    |
|------------|-------------|---------------|--------|
| avarett的表示 |             | 自動/ロート時間設定: 0 | •秒 100 |
|            | ■ FAXADP情報  |               |        |
| ットワーク設定    | 移動搬通信状態     | データ通信中        |        |
| ) P7代レス設定  | PPP接続状態     | 接続中           |        |
| オーモニシジズ    | 移動機装置状態。    | 正常            |        |
| フィルタリング協定  | 圈内圈外状態:     | 服内            |        |
| CHOPサーバ設定  | ダイヤルロック状態   | オフ            |        |
| 的可能结验定     | ■パケットサービス種! | 別             |        |
| annan:     | 現在値         | ベストエフォート      |        |
| ステム設定      |             | K7386         |        |
| リスワード設定    |             |               |        |

(10) PC等のブラウザを起動し、WEBページへアクセスします。<sup>※1</sup>

<sup>\*1</sup> 初回のインターネットアクセスが失敗することがあります。(ブラウザでページが表示されない場合は、数分待ってから再度アクセスするか、Wi-Fiやブラウザを再起動してください。)

【切断方法】

(11) 接続時と同じ要領で FAX アダプタにログインしてください。

| oocomo     |    |             |                      |
|------------|----|-------------|----------------------|
| FAXADP状態表示 | 11 |             | 自動10一下時間設定:0 • 初 000 |
|            |    | ■ FAXADP情報  |                      |
| キットワーク設定   |    | 移動機通信状態     | データ通信中               |
| >1771しス設定  | Ŧ  | PPP接続状態     | 接続中                  |
| ⇒市−→転転設定   | Π. | 移動機装置状態     | 正常                   |
|            | 11 | 圈内圈外状態      | 圖內                   |
|            | 11 | ダイヤルロック状態   | オフ                   |
| > PPP 被結構定 | 11 | ■パケットサービス種類 | 別                    |
| >abR4EE    | μ. | 現在値:        | ペストエフォート             |
|            |    |             | vnec 1               |
| システム設定     |    |             | -scaen               |

(12)「FAXADP 状態表示」画面を表示し、『切断』ボタンを押下します。

- (13)「衛星回線の接続を切断します。よろしいですか?」のコメントが表示されるの で、『OK』ボタンを押下します。
- (14) 画面の表示が設定メイン画面に戻るので、移動機通信状態が『待受け中』と表示 されることを確認します。

| döcomo          | FAXADP状態表示 | 再表示                |
|-----------------|------------|--------------------|
| CANADO PERSONAL |            | 自動/口一下時間設定:0 •秒 截至 |
| FAGACE COBSCIE  | ■ FAXADP情報 |                    |
| ネットワーン設定        | 移動機通信状態    | 待受け中               |
| シャプドレス設定        | PPP接続状態    | 切断                 |
| >ボー+4回水間で       | 移動機器置状態    | 正常                 |
| >フィルタリング設定      | 圈內圈外状態     | 题内                 |
| >DHOPU          | ダイヤルロック状態: | オフ                 |
| >=====000002    | ■パケットサービス種 | 91                 |
| >自動無機的定         | 現在値        | ~21I7#-1           |
| システム設定          |            | 一種純                |
| い12ワード設定        |            |                    |

(15) データ通信が切断されていることを衛星ハンドセット等で確認してください。
 なお、衛星ハンドセットのディスプレイに表示されるメッセージは、「衛星可搬端末 01
 取扱説明書」または「衛星船舶・車載端末 01 取扱説明書」の「データ通信/FAX
 通信時のディスプレイの見かた」をご参照ください。

※ データ通信が切断されない場合は、衛星端末の電源および FAX アダプタについて も電源を OFF にしてください。

# 3 船舶でのご利用について

### 3.1 コンパス安全距離について

船舶で無線機器を利用する場合は、磁気コンパスの機能に影響を与えない最小距離を明示することが無線設備規則で定められています。モバイル Wi-Fi ルーター(ワイドスター Ⅱ専用)を船舶に設置する場合は、下図 3.1-1 例のように、必ず製品付属の「船舶設置時の コンパス安全距離」のシールをモバイル Wi-Fi ルーター(ワイドスターⅡ専用)の筐体外 側の見える位置に貼付してください。

※コンパス安全距離シールは製品に付属しています

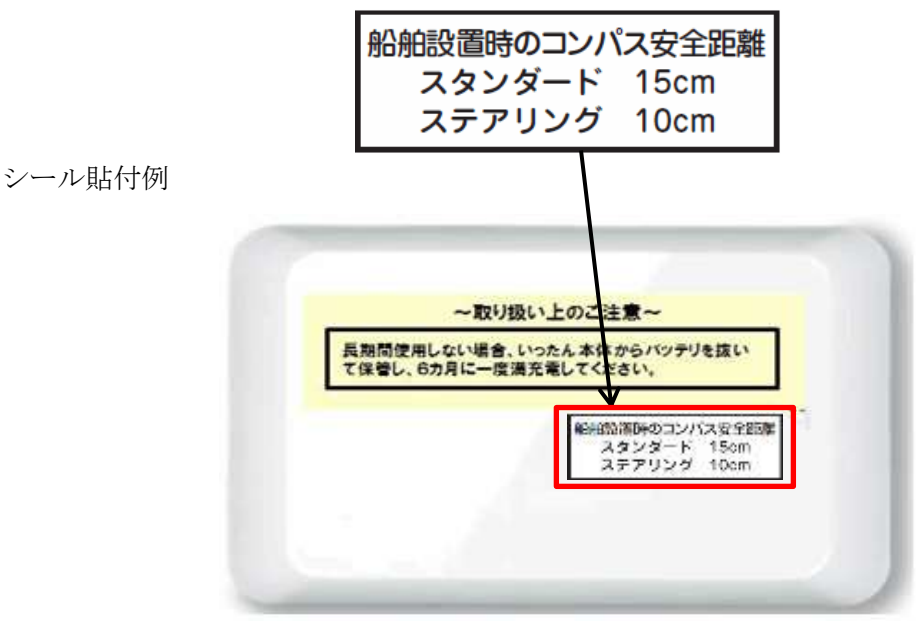

図 3.1-1 コンパス安全距離シールの貼付例

### 4 制限事項

#### 4.1 インターネットサービスプロバイダのご利用について

モバイル Wi-Fi ルーター (ワイドスターⅡ専用) は、衛星端末に接続すると自動で mopera U に接続するため、他のインターネットサービスプロバイダをご利用できません。

#### 4.2 FOMA 回線及び Xi 回線のご利用について

モバイル Wi-Fi ルーター(ワイドスターⅡ専用)は、ワイドスターⅡサービスを前提 としているため、FOMA 回線及び Xi 回線をいずれもご利用できません。

#### 4.3 ネットワーク(WAN) 側の無線 LAN 回線のご利用について

モバイル Wi-Fi ルーター (ワイドスターⅡ専用) は、ワイドスターⅡサービスを前提 としているためネットワーク(WAN)側の無線 LAN 回線のご利用は保証対象外になりま す。

#### 4.4 ブロードバンド回線のご利用について

モバイル Wi-Fi ルーター(ワイドスターⅡ専用)は、ワイドスターⅡサービスを前提 としているためブロードバンド回線のご利用は保証対象外になります。

#### 4.5 卓上クレードルの切り替えスイッチについて

卓上クレードルの切り替えスイッチを「LAN」から「INTERNET」に切り替えた後は、 必ず再起動してください。

#### 4.6 卓上クレードルから本体が外れた場合や LAN ケーブル外れについて

Wi-Fi ルーター(ワイドスターⅡ専用)は、卓上クレードルから外れたり、LAN ケー ブルが外れた場合、通信が切断されます。ご利用中に外れた場合、衛星端末およびモバ イル Wi-Fi ルーター(ワイドスターⅡ専用)、FAX アダプタ(FAXアダプタを利用して いる場合)を再起動してからご利用ください<sup>※1</sup>。

<sup>※1</sup> 再起動する際は衛星端末を先に起動してください。また、FAX アダプタを接続している場合でも継続してご利用の際は再起動が必要な場合があります。

#### 4.7 DDNS 機能のご利用について

モバイル Wi-Fi ルーター(ワイドスターⅡ専用)は、DDNS 機能をご利用いただけま せん。

#### 4.8 ファームウェアの更新について

モバイル Wi-Fi ルーター (ワイドスターⅡ専用) は、ファームウェアを更新いただけ ません。

#### 4.9 保証の範囲について

モバイル Wi-Fi ルーター (ワイドスターII専用) は、防水性能を有しておりせん。潮 に多くあたる場所や水がかかる場所でのご利用は故障の原因となります。

調査の結果、水濡れや塩害による故障と判明した場合、保証対象外となり修理できな いことがありますのであらかじめご了承ください。

モバイル Wi-Fi ルーター (ワイドスターII 専用)を FAX アダプタと接続してご利用可 能です。ただし、ドコモ推奨の本機使用接続形態は、図 2.1-1 のように衛星端末とモバイ ル Wi-Fi ルーター (ワイドスターII 専用)を直接接続する構成です。FAX アダプタを接 続した構成についても基本的な動作確認は行っていますが、すべての動作を保証するも のではありません。

本書で記載していない接続構成及び設定でのご利用は、保証対象外になりますので、 予めご了承ください。\*1

<sup>\*1</sup> 付属の取扱説明書(及び、取扱説明書が参照するリファレンスガイド)は、各注意事項、 各部の名称とはたらき、電池パックの取り付けかた/取り外しかた、充電のしかた、電源の ON/OFF、卓上クレードルへの取り付けかた、設定画面へのログイン手順、SSID 値の変更手順、 暗号化キー(KEY)値の変更手順、設定情報の保存・復元手順、LAN 側 IP アドレスの変更手順、 パスワードの変更手順、設定値の初期化手順の参考として、ご利用いただけます。

## 5 取り扱い上のご注意

#### 5.1 バックグランド通信の課金について

スマートフォンやタブレット等が搭載するソフトウェアのバージョンアップやアプリ ケーションのご利用、大量の画像データのダウンロード、また、バックグラウンドで自 動的に通信する機能により大容量データを送受信し、通信料が高額になることがありま す。ご利用後は、確実にデータ通信が切断されていることを確認してください。

なお、ご利用にならない時は、モバイル Wi-Fi ルーター(ワイドスターⅡ専用)の電 源を OFF にすることを強くおすすめします。

#### 5.2 起動後の初回インターネットアクセスについて

起動後の初回インターネットアクセスが失敗することがあります。時間を置いてから 再度アクセスしてください。(ブラウザでページが表示されない場合は、数分待ってから 再度アクセスするか、ブラウザを再起動してください。)

#### 5.3 LAN 側の IP アドレスの設定について

モバイルWi-Fiルーター(ワイドスターII専用)の設定画面の「Internet/LAN」の「LAN」 タブにおける各種 IP アドレス(「LAN 側 IP アドレス」や「割り当て IP アドレス」等) を、「192.168.0.\*/24」(CIDR 表記)、ブロードキャストアドレス、ループバックアドレス を設定しないでください。設定すると通信できなくなる場合があります。

#### 5.4 設定値の復元について

モバイル Wi-Fi ルーター (ワイドスター II 専用) を、BF-01D の設定ファイルで設定値 を復元<sup>\*1</sup>すると動作しなくなる可能性があります。同様に BF-01D を、モバイル Wi-Fi ルーター (ワイドスター II 専用)の設定ファイルで設定値を復元すると動作しなくなる 可能性があります。モバイル Wi-Fi ルーター (ワイドスター II 専用) と BF-01D の設定 ファイルを混ぜて復元しないようにしてください。

<sup>※1</sup> モバイル Wi-Fi ルーター(ワイドスターⅡ専用)の設定画面の「管理設定」の「保存/ 復元」タブの「保存した設定の復元」の「ファイル選択」実行時にご注意ください。

#### 5.5FAX アダプタ経由でのご利用について

FAX アダプタを経由してのご利用は、通信回線の接続または切断状態を都度確認の上 でご利用ください。データ通信をご利用にならない場合は、FAX アダプタおよび衛星端 末の電源を一度切断するなど、通信が確実に切断されることをご確認ください。

なお、FAX アダプタの操作方法については、「衛星 FAX アダプタ 01 取扱説明書」を ご参照ください。

#### 5.6 他の機器への電磁干渉について(船舶利用者向け)

船舶搭載機器としての EMC 標準(JIS-F0812) に準拠しておりますが、できるだけ船 舶航行機器、無線機器から離して設置することをお勧めします。

#### 5.7 振動対策について

モバイル Wi-Fi ルーター(ワイドスターⅡ専用)は、卓上クレードルから外れたり、 LAN ケーブルが外れた場合には通信が切断されます。

また、揺れや振動が多い場所への取付けは、なるべく避けて下さい。

# 6 お問い合わせ先

本サービスに関するお問い合わせは、下記、ワイドスターサービスに関するお問い合わせ先にご連絡ください。尚、BF-01Dの各お問い合わせ先では、ご対応できませんので、 予めご了承ください。

ワイドスターサービスに関するお問い合わせ先 <ドコモ ワイドスターコールセンター>

# 00.0120-616-360

※ 一部の IP 電話からは接続できない場合があります。
 受付時間 平日 午前 9:00 ~ 午後 8:00 (年中無休)
 土日祝日※ 午前 9:00 ~ 午後 5:00 (年中無休)
 ※12/29 ~ 1/3 を含みます。
 番号をよくご確認の上、お間違いのないようにおかけください。